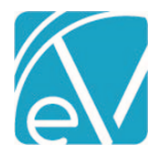

# ECHOVANTAGE RELEASE NOTES

#### VERSION 3.27

## **NEW FEATURES**

#### **Multiple Staff on Events**

Users can now associate multiple Staff with an Event or series of Events by using the new Ancillary Staff field when scheduling or editing Events. One or more Ancillary Staff may be added when scheduling an Event of any Type, Service, Group, or Staff Time, and these scheduled Events display on the Ancillary Staff's Scheduler view. For example, quickly schedule a training session for multiple (or all) Staff by creating a single Event. The example below shows a single Staff Type Event for July 15, 2021.

| Start *<br>7:30 AM | End *<br>8:00 AM | Ancillary Staff  Appendix Appendix Appe | Sample Staff Time Event      H51 Heather, Sherwood × JD123 Duncan, Julie × LB123 Bradbard, Louis × |
|--------------------|------------------|----------------------------------------------------------------------------------------------------|----------------------------------------------------------------------------------------------------|
| 7:30 AM            | 8:00 AM          | Ancillary Staff  X AD001 Drosa, Aksel J JE1 Emerson, Joe X                                                                                                    | × HS1 Heather, Sherwood × JD123 Duncan, Julie × LB123 Bradbard, Louis                              |
|                    | × •              | Ancillary Staff X AJD001 Drosa, Aksel J X JE1 Emerson, Joe                                                                                                    | × HS1 Heather, Sherwood × JD123 Duncan, Julie × LB123 Bradbard, Louis ×                            |
|                    | × •              | × AJD001 Drosa, Aksel J<br>× JE1 Emerson, Joe ×                                                                                                    | × HS1 Heather, Sherwood × JD123 Duncan, Julie<br>LB123 Bradbard, Louis ×                           |
|                    |                  |                                                                                                    |                                                                                                    |
|                    |                  | EH123 Hadam, Elija                                                                                                    | h                                                                                                  |
|                    | × •              | 📫 Intake 🕞                                                                                                    |                                                                                                    |
| X <del>v</del>     |                  | -                                                                                                    |                                                                                                    |
|                    | X <del>v</del>   | × •                                                                                                    | × •                                                                                                |

If a Staff is listed as Primary Staff and as a member of the selected team in Ancillary Staff, they are removed from Ancillary Staff when the Event is created. Selecting the Intake Team shows the Event on each Staff's calendar.

| LINICAL HO | ME FISCAL OVERVIEW                                 | DASHBOARDS INSIGHTS        |                            |                            |                            |  |  |  |  |  |
|------------|----------------------------------------------------|----------------------------|----------------------------|----------------------------|----------------------------|--|--|--|--|--|
| Scheduler  |                                                    |                            |                            |                            | ¢ 0                        |  |  |  |  |  |
| Staff      | × AJD001 Drosa, Aksel J<br>× LB123 Bradbard, Louis | Q NEXT AVAILABLE           |                            |                            |                            |  |  |  |  |  |
| Clients    | Select clients                                     |                            |                            |                            |                            |  |  |  |  |  |
| Resources  | s Start typing to search                           |                            |                            |                            |                            |  |  |  |  |  |
| Location   | Select location                                    |                            | ▼ Category                 | Select category            | •                          |  |  |  |  |  |
| Day        | Week Month Comp                                    | are                        |                            |                            | Today 🖌 🕨                  |  |  |  |  |  |
|            | AJD001 Drosa, Aksel J HS1 Heather, Sherwood        |                            | JD123 Duncan, Julie        | JE1 Emerson, Joe           | LB123 Bradbard, Louis      |  |  |  |  |  |
| MA 00      |                                                    |                            |                            |                            | 4                          |  |  |  |  |  |
| MA 0       | 7:30 AM                                            | 7:30 AM                    | 7:30 AM                    | 7:30 AM                    | 7:30 AM                    |  |  |  |  |  |
| 00 AM      | w: Weekly Case Review                              | Review: Weekly Case Review | Review: Weekly Case Review | Review: Weekly Case Review | Review: Weekly Case Review |  |  |  |  |  |
| .30 AM     |                                                    |                            |                            |                            |                            |  |  |  |  |  |

© The Echo Group, All Rights Reserved

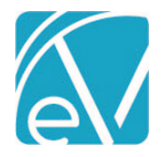

<u>July 23, 2</u>021

When a Service is created from a Service Type Event, the Event still displays for the Ancillary Staff, but it is locked to indicate a Service for the Primary Staff was created. The Event displays in the usual grey with the lock icon for the Primary Staff and the original Event blue with a locked icon for Ancillary Staff.

|         | Scheduled Service          | Type Event                 |         | Service Created From Event |                            |  |  |  |  |
|---------|----------------------------|----------------------------|---------|----------------------------|----------------------------|--|--|--|--|
| Day     | y Week Month Comp          | are                        | Day     | y Week Month Com           | pare                       |  |  |  |  |
|         | AJD001 Drosa, Aksel J      | HS1 Heather, Sherwood      |         | AJD001 Drosa, Aksel J      | HS1 Heather, Sherwood      |  |  |  |  |
| 7:00 AM |                            |                            | 7:00 AM |                            |                            |  |  |  |  |
| AM.     | 7:30 AM                    | 7:30 AM                    | 7:30 AM | 7:30 AM                    | 7:30 AM                    |  |  |  |  |
| 8:00    | Review: Weekly Case Review | Review: Weekly Case Review | 8:00 AM | Review: Weekly Case Review | Review: Weekly Case Review |  |  |  |  |
| 8:30 AM |                            |                            | 8:30 AM |                            |                            |  |  |  |  |
| 9:00 AM | 9:00 AM                    | 9:00 AM                    | 9:00 AN | @ 9:00 AM                  | 9:00 AM                    |  |  |  |  |
| 9:30 AM | BE0000 Beach, Sandy - CRI  | BE0000 Beach, Sandy - CRI  | 9:30 AN | BE0000 Beach, Sandy - CRI  | BE0000 Beach, Sandy - CRI  |  |  |  |  |

If a Service was created, the *Edit Scheduled Event* screen for the Ancillary Staff's Event no longer has the *Create Service From Event* option.

| Resources | Event Resources        |        |        |              |
|-----------|------------------------|--------|--------|--------------|
|           | Start typing to search |        |        |              |
|           |                        |        |        |              |
|           |                        | DELETE | CANCEL | UPDATE EVENT |

The Calendar view of Group Events for an Ancillary Staff is like the Service Events view. When a Service is created from a Group Event, the Event displays for the Ancillary Staff with the lock icon, and the Event is grey for the Primary Staff and the original teal for the Ancillary Staff.

|          | Scheduled Gro             | up Event                  |          | Service Created From      | n Group Event             |
|----------|---------------------------|---------------------------|----------|---------------------------|---------------------------|
|          | AD789 Drosa, Aksel        | HS123 Sherwood, Heather   |          | AD789 Drosa, Aksel        | HS123 Sherwood, Heather   |
| 10:00 AM |                           |                           | 10:00 AM |                           |                           |
| 10:30 AM |                           |                           | 10:30 AM |                           |                           |
| 11:00 AM | 11:00 AM                  | 11:00 AM                  | 11:00 AM | â 11:00 AM 🛛 🔾            | â 11:00 AM 🛛 🔾            |
| 11:30 AM | Alcohol Support - Adults, | Alcohol Support - Adults, | 11:30 AM | Alcohol Support - Adults, | Alcohol Support - Adults, |
| 12:00 PM | 1400031/C                 | 1 100001/2                | 12:00 PM | Mondays                   | Mandaus                   |

Just as before, once a Service is created for a Client, the CREATE SERVICE option changes to VIEW SERVICE.

| Participants       |                |         |          |          |        |
|--------------------|----------------|---------|----------|----------|--------|
| Client             |                | Program | Location | Activity | Attend |
| 000073 Sherwood,   | VIEW SERVICE   | MH      | COMM     | COUN     | KPT    |
| 000013 Hiwan, Tayl | CREATE SERVICE | MH      | СОММ     | COUN     | SCH    |
| 000072 Field, John | CREATE SERVICE | MH      | СОММ     | COUN     | SCH    |

Attempting to DELETE an Ancillary Staff's Event (Service or Group type) with a Service attached results in the following message.

Cannot delete Events with Services.

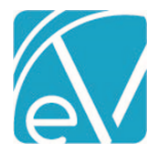

July 23, 2021

## **Scheduling Conflicts**

While creating Events, if a Staff schedule conflict is found, a blue informational message displays on the bottom left. Events are still created or updated when **only** a Staff scheduling conflict is found.

| Resources          | Event Resources                  |                   | X 🔻                 |
|--------------------|----------------------------------|-------------------|---------------------|
| (i) This event has | s staff The heduling conflicts   |                   | CANCEL CREATE EVENT |
| Click on the blue  | e message to view the scheduling | conflict details. |                     |
| Scheduling Cont    | flicts                           | ×                 |                     |
| Staff              |                                  |                   |                     |

Drosa, Aksel

07/12/2021 7:30 AM to 8:15 AM

Heather, Sherwood

07/12/2021 7:30 AM to 8:15 AM

If Event Resources are used, the check for Resource conflicts occurs when the Event is created or updated. If conflicts are found, an orange warning message displays. Events are **not** created or updated when a Resource conflict is found.

| Resources        | Event Resources           ×         Media Room           One or more resources are already booked for this time | X 🔻                 |                           |
|------------------|----------------------------------------------------------------------------------------------------|---------------------|---------------------------|
| A This event has | resource Ficheduling conflicts                                                                                  | CANCEL CREATE EVENT | CREATE SERVICE FROM EVENT |

Like Staff schedule conflicts, click on the orange warning message to view the event resource scheduling conflicts.

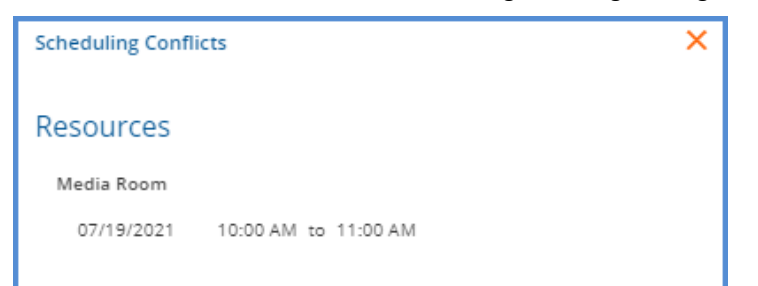

If conflicts are found for both Staff and Resources, the warning message indicates this. Events are **not** created or updated due to the Resource conflicts.

| Resources        | Event Resources          × Media Room         One or more resources are already booked for this time | X      | <i>,</i>     |
|------------------|----------------------------------------------------------------------------------------------------|--------|--------------|
| A This event has | staff and resource scheduling conflicts                                                              | CANCEL | CREATE EVENT |

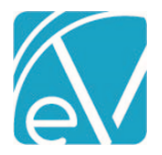

And again, selecting the message displays the scheduling conflict details for both Staff and Resources.

| Scheduling Confl | licts              | × |
|------------------|--------------------|---|
| Staff            |                    |   |
| Sherwood, Heat   | ther               |   |
| 07/22/2021       | 8:00 AM to 9:00 AM |   |
| Resources        |                    |   |
| Media Room       |                    |   |
| 07/22/2021       | 8:00 AM to 9:00 AM |   |

## Search for Next Available

The Search for Next Available feature is also updated to consider appointments where Staff are listed as Ancillary Staff. If listed as either the Primary Staff or as Ancillary Staff on an Event (and the *Show Time as Available* checkbox is not selected), the Staff is not indicated as available. For example, in the Scheduler Compare view below, two Staff are scheduled for an Event (one Primary and one Ancillary), and two Staff are available.

| Schedu   | ıler  |          |                             |                   |                         |      |                      |               |          |              | ۵ 🗘  |
|----------|-------|----------|-----------------------------|-------------------|-------------------------|------|----------------------|---------------|----------|--------------|------|
| 2        | Staff | × HS     | 123 Sherwoo<br>1234 Bunker, | d, Heatl<br>Kathy | her × AD789 Drosa, A    | ksel | × JE123 Emerson, Joe | × -           | Q NI     | EXT AVAIL    | ABLE |
| Cli      | ents  | Selec    | t clients                   |                   |                         |      |                      | •             | 07/21/   | 2021         |      |
| Day      | y V   | Veek     | Month                       | Comp              | bare                    |      |                      |               | Today    |              | ►    |
|          | 1     | AD789 Di | rosa, Aksel                 |                   | HS123 Sherwood, Heather |      | JE123 Emerson, Joe   |               | KB1234 B | Bunker, Kath | у    |
| 6:30 AM  |       |          |                             |                   |                         |      |                      |               |          |              |      |
| 7:00 AM  |       |          |                             |                   |                         |      |                      |               |          |              |      |
| 7:30 AM  |       |          |                             |                   |                         |      |                      |               |          |              |      |
| 8:00 AM  |       | 8:00     | AM                          |                   | 8:00 AM                 |      |                      |               |          |              |      |
| 8:30 AM  | SAMJO | 000 Ada  | ams, John -                 | S                 | AMJ0000 Adams, John -   |      | (                    | $\backslash $ |          |              |      |
| 9:00 AM  | GINP  |          |                             |                   | i xr                    |      |                      | ノヘ            |          |              |      |
| 9:30 AM  |       |          |                             |                   |                         |      |                      |               |          |              |      |
| 10:00 AM |       |          | —                           |                   |                         |      |                      |               |          |              |      |

Using the Search for Next Available feature to search during that same time returns just the two Staff as available.

| Search for Next            | t Available                  |                       | ×                                            |
|----------------------------|------------------------------|-----------------------|----------------------------------------------|
| Date and T                 | ime                          |                       | BY DATE BY STAFF                             |
| Start Date *<br>07/21/2021 | End Dat                      | e*<br>.021 🗖          | Wednesday, July 21 2021                      |
| Start Time *<br>08:00 AM   | <b>End Time *</b><br>9:00 AM | Duration Time *<br>60 | Emerson, Joe<br>Bunker, Kathy<br>COMPARE ALL |

© The Echo Group, All Rights Reserved

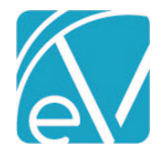

July 23, 2021

## IMPROVEMENTS

## **Sliding Fees Redesign**

There are now two styles of Sliding Fees available. The new style supports multiple income brackets for matching fee schedules like those based on the Federal Poverty Guidelines. In contrast, the previously existing style supports a simplified fee schedule that uses a single set of income brackets for all household sizes. When adding a new Sliding Fee schedule, an example of each layout and a brief description are shown. Once the Sliding Fee Label is entered, both blue *CREATE* buttons are enabled, and the user must select which style to use.

| Sliding Fee                               |                                                                                          |                                             | ×                                                                    |
|-------------------------------------------|------------------------------------------------------------------------------------------|---------------------------------------------|----------------------------------------------------------------------|
| Sliding Fee Labe<br>Federal Poverty       | l *<br>Example                                                                           |                                             |                                                                      |
| Choose a sli                              | iding fee style                                                                          |                                             | Existing                                                             |
|                                           | Rates                                                                                    |                                             | Household Sizes                                                      |
| Household<br>Sizes                        | GMI Brackets                                                                             | GMI<br>Brackets                             | Rates                                                                |
| Multiple sets of in<br>schedules like tho | come brackets are good for matching fee<br>se based on federal poverty levels.<br>CREATE | A single set of inco<br>creating simplified | ome brackets for all household sizes is good for<br>d fee schedules. |
|                                           |                                                                                          |                                             |                                                                      |
|                                           |                                                                                          |                                             |                                                                      |
|                                           |                                                                                          |                                             |                                                                      |

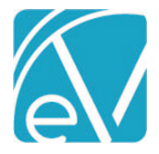

July 23, 2021

## **New Style**

The Sliding Fee schedule below is an example of the new style that uses multiple monthly income thresholds for each household size. Just as before, the Sliding Fee Label and Start Date are required, and a selection of Percentage or Flat Rate define the Rate Type. Users can optionally assign an End Date to define the active period for the schedule or a Defined Filter to restrict the fee to specific Services. The income amount entered is the maximum monthly income allowed for the corresponding Household Size and Rate.

| Fede    | ral Poverty    | Exa   | mple      |         | ۹              |            |                    |          |          |             |            |     |  |
|---------|----------------|-------|-----------|---------|----------------|------------|--------------------|----------|----------|-------------|------------|-----|--|
| Sliding | Fee Label *    |       |           |         |                |            |                    |          |          |             | Versions   |     |  |
| Federa  | al Poverty Ex  | ample | e         |         |                | SUBMIT     | 1                  |          |          |             | 01/01/2021 | × - |  |
| Start F | ate *          |       |           | Pate 7  |                | Defin      | d Eiltor           |          |          |             |            |     |  |
| 01/01/  | 2021           |       | End Date  | E P     | rcentage O Fla | Rate Start | t typing to search |          |          |             | *          |     |  |
|         |                |       | 2         |         |                |            | 71 0               |          |          |             |            |     |  |
| 2.2     |                |       |           |         |                |            |                    |          |          |             |            |     |  |
| 5       | ~ <del>~</del> | ×     | · +8 ×8   |         |                |            |                    |          |          |             |            |     |  |
|         |                |       |           | -       |                | -          | -                  | 2        |          |             |            |     |  |
| 1       | А              | 04    | B Pato 07 | C 04    | 0~             | E<br>0v    | F<br>Ov            | 0.04     | H        |             | J          | *   |  |
| 2       | Household      | 17PT  | 0.00 %    | 5.00.%  | 10.00 %        | 25.00.%    | 50.00 %            | 65.00%   | 80.00.%  | 100.00 %    |            |     |  |
| 3       | 1              | 07    | \$1.074   | \$1.610 | \$2.146        | \$2,415    | \$2.683            | \$2.951  | \$3,220  | 000000      |            |     |  |
| 4       | 2              | 0-7   | \$1.452   | \$2,178 | \$2,903        | \$3,266    | \$3,629            | \$3,992  | \$4.355  | \$9,999,999 |            |     |  |
| 5       | 3              | 0-7   | \$1,830   | \$2,745 | \$3,660        | \$4.117    | \$4.575            | \$5.032  | \$5,490  | \$9,999,999 |            |     |  |
| 6       | 4              | 07    | \$2,208   | \$3,313 | \$4,416        | \$4.968    | \$5,520            | \$6.072  | \$6.625  | \$9,999,999 |            |     |  |
| 7       | 5              | 0+    | \$2.587   | \$3.880 | \$5.173        | \$5.820    | \$6.466            | \$7.113  | \$7,760  | \$9,999,999 |            |     |  |
| 8       | 6              | 0.7   | \$2,965   | \$4,448 | \$5,930        | \$6.671    | \$7.412            | \$8,153  | \$8.895  | \$9,999,999 |            |     |  |
| 9       | 7              | 0+    | \$3,343   | \$5,015 | \$6,686        | \$7,522    | \$8,358            | \$9,194  | \$10,030 | \$9,999,999 |            |     |  |
| 10      | 8              | 04    | \$3,722   | \$5,582 | \$7,443        | \$8,373    | \$9,304            | \$10,234 | \$11,165 | \$9,999,999 |            |     |  |
| 11      | 9              | 0+    | \$4,100   | \$6,150 | \$8,200        | \$9,225    | \$10,250           | \$11,275 | \$12,300 | \$9,999,999 |            |     |  |
| 12      | 10             | 07    | \$4,478   | \$6,717 | \$8,956        | \$10,076   | \$11,195           | \$12,315 | \$13,435 | \$9,999,999 |            |     |  |
| 13      | 11             | 0.    | \$4,857   | \$7,285 | \$9,713        | \$10,927   | \$12,141           | \$13,355 | \$14,570 | \$9,999,999 |            |     |  |
| 14      | 12+            | 07    | \$5,235   | \$7,852 | \$10,470       | \$11,778   | \$13,087           | \$14,396 | \$15,705 | \$9,999,999 |            |     |  |

When this Sliding Fee schedule is selected as the Client Fee for the Self-Pay Payer, the appropriate fee is determined by using the *Clients > Household* tab values for Monthly Income and Household Size. In the example below, the Client has a monthly income of \$3,000.00 and a household size of 2; the correct Fee Amount of 25% is displayed.

| Authorizations         |                 |                |   |
|------------------------|-----------------|----------------|---|
|                        | No Authorizatio | ns Configured  |   |
|                        | + ADD AUTHO     | DRIZATION      |   |
| Client Fees            |                 |                |   |
| Dates                  | Amount          | Defined Filter |   |
| Start Date: 07/01/2021 | 25%             |                | + |
|                        | + ADD CLI       | ENT FEE        |   |

## **Existing Style Improvements**

The income brackets on the left are now a single *Max. GMI* column on the existing Sliding Fee style. Previously both the *Min* and *Max* were entered.

|   | A        |    | В        |    | С                | D                | E      |   |   | A          | В                | С      |     |
|---|----------|----|----------|----|------------------|------------------|--------|---|---|------------|------------------|--------|-----|
|   |          | 07 |          | 07 | Household Size   | 07               |        | 1 |   | 0.4        | Household Size   | 07     |     |
| 2 | Min. GMI | 07 | Max. GMI | 07 | 1 <sup>0</sup> 7 | 2 <sup>0</sup> 7 | 3+     | 2 | 2 | Max. GMI 💁 | 1 <sup>0</sup> 7 | 2 0.4  | 3+  |
| 1 | \$0      | 07 | \$100    |    | 0.50 %           | 0.25 %           | 0.00 % | 3 | ; | \$950      | 0.50 %           | 0.50 % | 0.5 |
| ļ | \$101    |    | \$200    |    | 0.75 %           | 0.50 %           | 0.25 % | 4 | L | \$1,150    | 1.00 %           | 0.50 % | 0.5 |
| 5 | \$201    |    | \$300    |    | 1.00 %           | 0.75 %           | 0.50 % | 5 | ; | \$1,350    | 1.50 %           | 1.00 % | 0.5 |

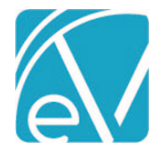

July 23, 2021

#### Copy Sliding Fee Schedule to New Version

A new copy forward feature is now an available selection when adding a *NEW VERSION* of either style of Sliding Fee. When the *Copy Existing* option is selected in the *NEW VERSION* drop-down, the screen switches to new version mode with the Sliding Fee Label, Rate Type, Household Sizes, Rates, and Income information copied forward.

| Federal Poverty Example                                     | (               | २ 🖯                                                                                                    |                        |                                     |         |         |                 |
|-------------------------------------------------------------|-----------------|----------------------------------------------------------------------------------------------------|------------------------|-------------------------------------|---------|---------|-----------------|
| Sliding Fee Label *<br>Federal Poverty Example              | SUBMIT          |                                                                                                    |                        | Versions<br>01/01/202               | 1       | ×       | ▼ NEW VERSION V |
| Start Date * 01/01/2021  End Date                           | Rate Typ        | Rate Type     Defined Filter <ul> <li>Percentage</li> <li>Flat Rate</li> <li>Start typing to search</li> </ul> |                        |                                     |         |         | Copy Existing   |
| The new version is created using<br>Federal Poverty Example | ; the same styl | e as the firs                                                                                                  | t version.             |                                     |         |         |                 |
| Sliding Fee Label *<br>Federal Poverty Example              | SUBMIT          |                                                                                                    |                        | Versions<br>Select a v              | ersion  |         | ✓ NEW VERSION ✓ |
| New Version                                                 |                 |                                                                                                    |                        |                                     |         |         |                 |
| Start Date * End Date                                       | Rate Ty         | rentage O Flat                                                                                                 | Define<br>t Rate Start | <b>d Filter</b><br>typing to search |         | •       |                 |
| ∽ ~ \ \ \ + \ ×   +   ×                                     |                 |                                                                                                    |                        |                                     |         |         |                 |
| A B                                                         | C<br>Ov         | D<br>Or                                                                                                    | E<br>0v                | F<br>0+r                            | G<br>Ov | H<br>Or | l ^             |
| 2 Household Size 0.00 %                                     | 5.00 %          | 10.00 %                                                                                                    | 25.00 %                | 50.00 %                             | 65.00 % | 80.00 % | 100.00 %        |
| 3 1 •• \$1,074                                              | \$1,610         | \$2,146                                                                                                    | \$2,415                | \$2,683                             | \$2,951 | \$3,220 | \$9,999,999     |

## Select All for Service Components

In *Configuration > Services/Payers > Service Definitions* and *Defined Filters,* there is now a *Select All* option when selecting Service Components. Select the checkbox to mark all values for the current Component and deselect to unmark all. Just as before, individual components may be selected or deselected.

| All Selected                       | None Selected                      | Some Selected                      |  |  |
|------------------------------------|------------------------------------|------------------------------------|--|--|
| Program                            | Program                            | Program                            |  |  |
| Select All                         | Select All                         | - Select All                       |  |  |
| ADP<br>Alcohol and Drug<br>Program | ADP<br>Alcohol and Drug<br>Program | ADP<br>Alcohol and Drug<br>Program |  |  |
| ADP-2<br>New ADP Program           | ADP-2<br>New ADP Program           | ADP-2<br>New ADP Program           |  |  |
| ANGMNG<br>Anger Management         | ANGMNG<br>Anger Management         | ANGMNG<br>Anger Management         |  |  |
| AOD<br>Alcohol and Drug            | AOD<br>Alcohol and Drug            | AOD<br>Alcohol and Drug            |  |  |
| BULK Pulls Services Descenting     | BULK Pulk Services Descention      | BULK Devices Descention            |  |  |
| CANCEL SAVE                        | CANCEL SAVE                        | CANCEL SAVE                        |  |  |

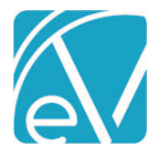

<u>July </u>23, 2021

## **Editing A Family Name**

There is now an option to edit a Family Name. The edit icon displays next to the search icon once the Family is selected from the Families search list.

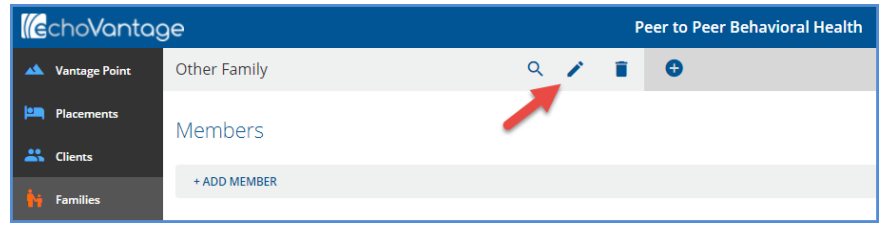

#### When selected, an Edit Family screen displays.

| Edit Family   | ×    |
|---------------|------|
| Family Name * |      |
| Other Fam     |      |
| CANCEL        | SAVE |

## REPORTS

#### **Updated Reports**

#### **Administration Reports**

*Staff Caseload Detail* – The query used to return Enrollment information was updated, so that duplicate enrollments are no longer included on the report in error.

#### **Billing Reports**

\_837 Audit - Updated so Start Time does not display for Per Diem Services.

\_837I Audit - Updated so Start Time does not display for Per Diem Services.

#### **Client Reports**

Attendance Report - Updated to handle the NULL start times of Per Diem Services.

Progress Note Basic - Updated to handle the NULL start times of Per Diem Services.

Services Without Progress Notes – The report query was updated to include a check for NULL TargetIDs. The running time is now reduced to seconds instead of minutes, preventing timeouts.

#### **Fiscal Reports**

*Claims Report* – The Claims Report was updated to no longer include *Precharge* or other unfinalized amounts when determining the Client balance to match the Client balance in the Claims list.

\_*Claims Report for Export* – The CSV-friendly report available within the main report above.

#### The following Fiscal reports were updated to handle the NULL start times of Per Diem Services.

**Outstanding Charges** 

\_Outstanding Charges for Export

Service Detail by Defined Filter

\_Service Detail by Defined Filter for Export

Service Detail With Charges By Client

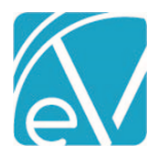

July 23, 2021

- \_Service Detail With Charges By Client for Export
- Service Detail With Charges By Staff
- \_Service Detail With Charges By Staff for Export
- Service Detail With Charges
- \_Service Detail With Charges for Export
- Service Status Report
- \_Service Status Report for Export
- Services List
- Unprocessed Services

## UPDATES

| Ticket # | Description                                                                                                    |
|----------|----------------------------------------------------------------------------------------------------|
| EV-787   | On the Remittance Entry screen charge cards, <i>Outgoing</i> and <i>Active</i> charges have a green background, and <i>Done</i> charges have a grey background.                                                                                                    |
| EV-965   | The Living Arrangements defined list header was changed to <i>Client Household Living Arrangement</i> from <i>Client Profile Living Arrangement</i> .                                                                                                    |
| EV-986   | How data is pulled and stored in the CMS1500Masters table was updated to prevent a CMS 1500 reporting job from failing with no indication of why. The <i>PolicyHolderNumber</i> field was increased to 30 characters, and the <i>PolicyHolderPhoneNumber</i> is now populated with the first 10-digits from the associated Client Phone Number. |
| EV-994   | When the <i>View Client</i> link is selected in the <i>Clients &gt; Family</i> tab for a Chartless Client, the user is now routed to the Profile tab of the Chartless Client.                                                                                                    |
| EV-1089  | The Program grid on the <i>Clients &gt; Enrollments</i> screen now uses the same sort order applied to Episodes, newest first to oldest, with end-dated Programs listed at the bottom.                                                                                                    |
| FV-1130  | Updates were made to the display name of the OHBH Charge Customization Acorn. Now when selecting the Acorn in <i>Configuration &gt; Services/Payers &gt; Payers &gt; Processing</i> , the two choices are <i>OH BH Redesign</i> and <i>OH BH Charge Customization</i> .                                                                         |
| EV-1136  | Improvements were made to the speed of any queries using Defined Filters.                                                                                                    |

# **BUG FIXES**

| Ticket # | Case # | Description                                                                                                    |
|----------|--------|----------------------------------------------------------------------------------------------------|
|          |        | A bug was addressed where two unfinalized jobs with similar data could cause invalid data scenarios.<br>For example, processing a Remittance after the associated Charge was included in an unfinalized<br>Reprocessing job resulted in the Remittance job getting stuck without a clear Error.                                                                                                    |
| EV-172   |        | Now, if a user starts a Reprocessing or Remittance posting job and the job contains items <i>in or related</i> to items also in a different unfinalized job type, the application shows an error that indicates the job type when the processing occurs.                                                                                                    |
| EV-623   | 2501   | A bug was fixed where the Expanded Race input could not be saved in <i>Clients &gt; Profile</i> . Now the <i>SAVE</i> button is enabled and saves successfully for any Race/Expanded Race combination.                                                                                                    |
| EV-852   |        | The Resources drop-down list on the <i>Schedule</i> or <i>Edit an Event</i> screen is now only populated with Resource values that are available for the Event Date entered. Resource Availability is defined in <i>Configuration &gt; Scheduler &gt; Resources</i> . If scheduling a series of Events with a Resource selected that is not available for the entire period, the Resource scheduling conflict warning message displays. |

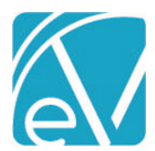

July 23, 2021

| EV-855  |               | Event Resource conflicts are now also checked when dragging the Event to a new time on the Scheduler.                                                                                                    |  |  |  |  |  |  |  |
|---------|---------------|----------------------------------------------------------------------------------------------------|--|--|--|--|--|--|--|
| EV-899  | 3180,<br>3156 | An error was addressed that prevented saving a Service Status Change when the Service was locked (signed progress note) and the user only had the <i>Service: Change Status</i> permission enabled. Now the <i>Service: Change Status</i> permission is no longer affected by the <i>Services: Edit Signed Services</i> permission regardless of performing bulk actions or using the Service entry form.                                                          |  |  |  |  |  |  |  |
|         |               | A bug was addressed where creating a Self Pay job for one Client resulted in statements for every Client<br>with a Self Pay balance. Now when a single Client is selected, only a statement for that Client is<br>created. In addition, the Confirmation and on-screen action pop-up messages were updated to display<br>the correct counts and use the word Clients in place of Balances.                                                                         |  |  |  |  |  |  |  |
|         |               | Confirm Job Creation       X         Are you sure you want to create a job for 1 client?                                                                                                    |  |  |  |  |  |  |  |
| EV-905  | 3298          | CANCEL CREATE JOB                                                                                                    |  |  |  |  |  |  |  |
| EV-907  | ТНО           | A bug was reported that multiple Contractual Adjustments were not being considered in the waterfall.<br>For example, if a Contractual Adjustment was applied at the time of charge creation and then an<br>additional Contractual Adjustment was required at the time of Remittance entry, only the first<br>adjustment waterfalled to the next Payer, overstating that Payers balance. Now the sum of all<br>contractual adjustments waterfall to the next Payer. |  |  |  |  |  |  |  |
| EV-934  |               | The delete Family icon is now validated for, and only appears if there are no Members or Documents attached.                                                                                                    |  |  |  |  |  |  |  |
| EV-938  | 3360          | Terminated Staff no longer appear in the Recipient drop-down in send-able (to Inbox or Group Mailboxes) forms.                                                                                                    |  |  |  |  |  |  |  |
| EV-958  | 2704          | A bug was reported where multi-tab forms could not be viewed in InForms if the form was signed.<br>Now, if a multi-tab form is shared via InForms, it can be signed. In addition, if the form was already<br>signed and shared as read-only, all tabs are viewable when shared via InForms.                                                                                                    |  |  |  |  |  |  |  |
| EV-960  |               | The Staff list is now sorted by Last Name in the <i>Per Diem Billing &gt; Add Client</i> Staff select drop-down.                                                                                                    |  |  |  |  |  |  |  |
| EV-999  |               | In <i>Clinical Home's Search for Next Available</i> feature, the behavior of the <i>SAVE</i> button was updated. It is now disabled if any Search fields contain an error and enabled when the Search fields are error-free.                                                                                                    |  |  |  |  |  |  |  |
| EV-1087 |               | Field validation was added to the <i>Search for Next Available</i> Start and End Time fields to allow only valid numbers.                                                                                                    |  |  |  |  |  |  |  |
| EV-1093 | 3757          | A bug was reported where processing a second <i>Reversal of Prior Payment</i> Remittance type resulted in that reversal being inserted in the Claim more than once. Now when a <i>Reversal of Prior Payment</i> is processed, it is applied to the Claim once.                                                                                                    |  |  |  |  |  |  |  |
| EV-1101 | 3736          | A bug was reported where the Per Diem diagnosis drop-down list did not show all diagnoses, duplicate diagnoses, for example. Now all Client diagnoses are returned in the drop-down list, even if a duplicate or inactive.                                                                                                    |  |  |  |  |  |  |  |
| EV-1135 |               | A bug was addressed where a Defined Filter associated with a Sliding Fee schedule could not be removed. Now clearing the Defined Filter and selecting <i>SAVE</i> removes the filter from the fee schedule.                                                                                                    |  |  |  |  |  |  |  |